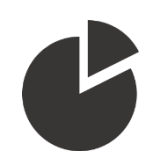

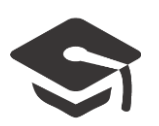

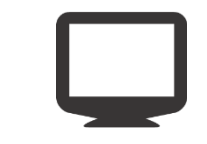

## Utilisation de la tablette tactile Wacom

# Utilisation d'un Powerpoint

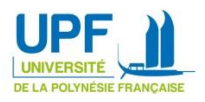

### Utilisation du mode normal (écran dupliqué)

En mode normal, votre affichage est identique sur l'écran de la tablette ainsi que sur le vidéoprojecteur.

C'est le mode utilisé par défaut. Si l'écran de la tablette est différent de celui affiché sur la toile de projection, double-cliquez sur l'icône suivante située, sur le bureau, en bas à droite de l'écran :

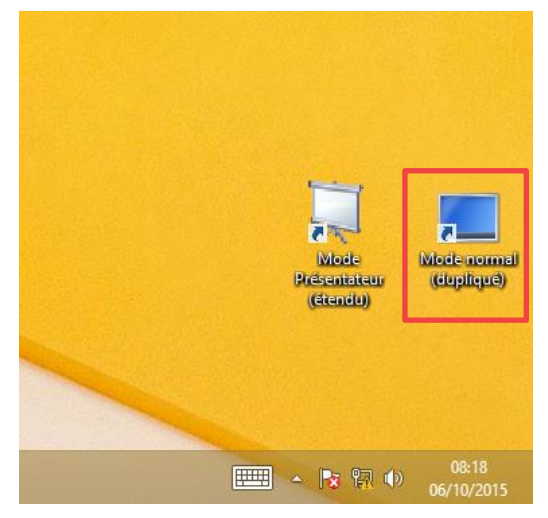

L'écran devrait s'éteindre quelques secondes le temps de modifier l'affichage.

Double-cliquez sur votre diaporama pour lancer Powerpoint. Passez ensuite en mode diaporama :

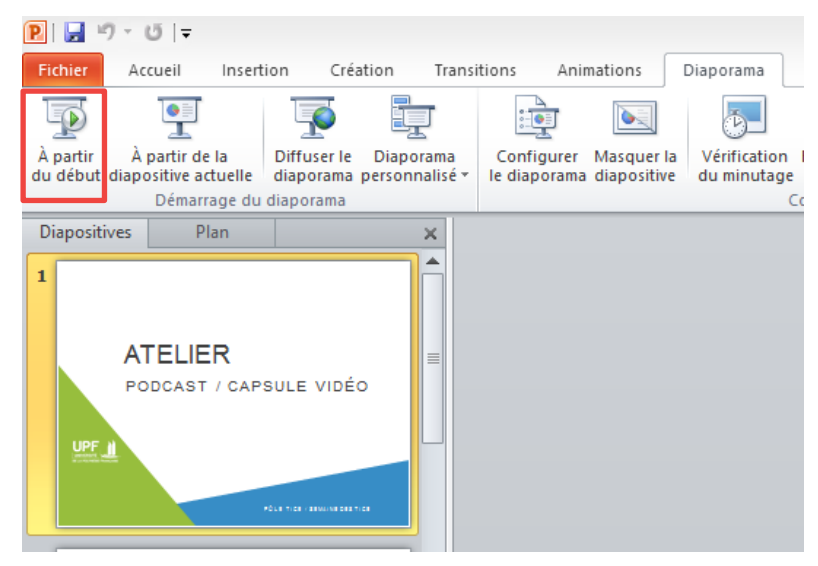

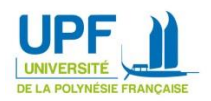

### Navigation

Pour naviguer dans votre diaporama, vous pouvez utiliser les boutons situés sur le haut de la tablette :

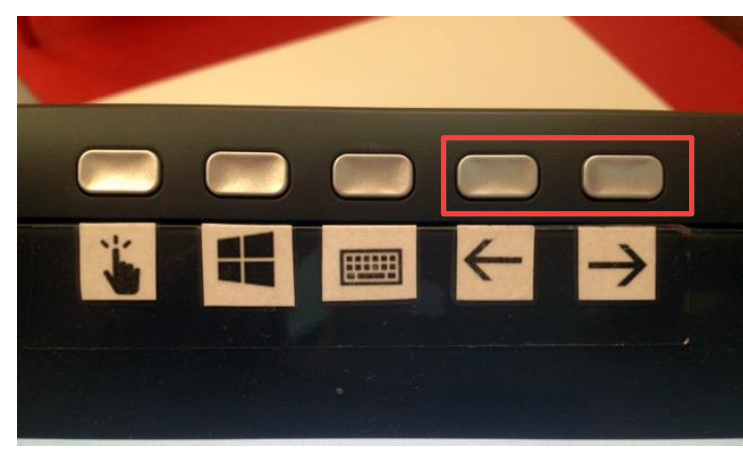

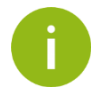

Une pression sur l'écran vous avancera d'une diapositive.

#### Annotation

Pour apporter une annotation manuscrite à votre diapositive, approchez le stylet du coin inférieur gauche de l'écran pour faire apparaître le menu et cliquez sur l'icône du stylet (figure 1). Vous serez ensuite en mesure d'écrire directement sur votre diapositive (figure 2) :

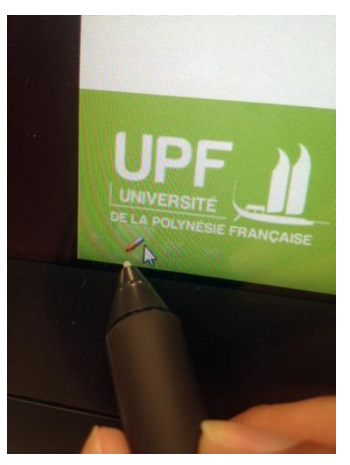

Figure 1

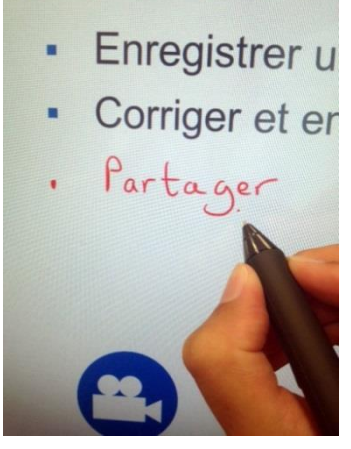

Figure 2

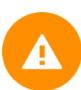

Cette manipulation est à effectuer à chaque changement de diapositive

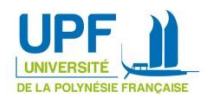

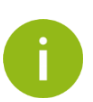

Par défaut, la tablette reconnait le touché tactile de votre main. Si vous souhaitez être plus précis dans vos annotations et reposer votre poignée sur l'écran sans tracer accidentellement quelque chose sur l'écran, vous pouvez désactiver temporairement cette fonction en appuyant sur le bouton suivant :

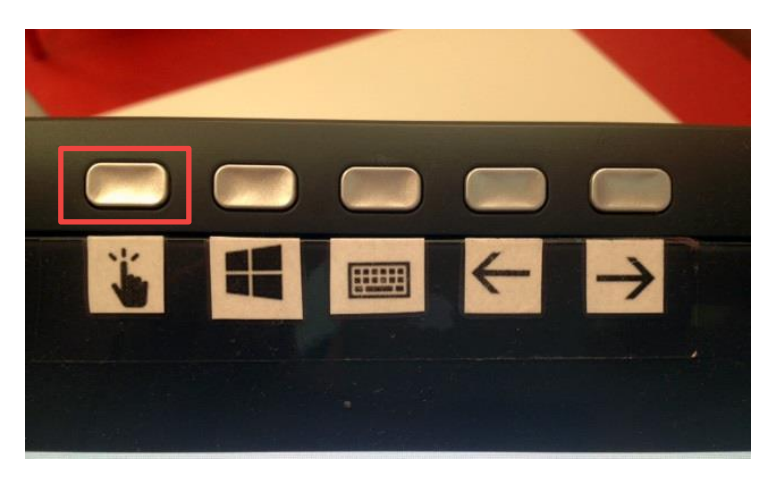

Une nouvelle pression sur ce bouton réactive la fonction tactile

#### **Couleur d'annotation**

Vous avez la possibilité de changer de couleur d'encre en vous rendant dans le menu inférieur gauche de l'écran et en cliquant sur l'icône menu (figure 3), Puis en sélectionnant l'option couleur de l'encre (figure 4):

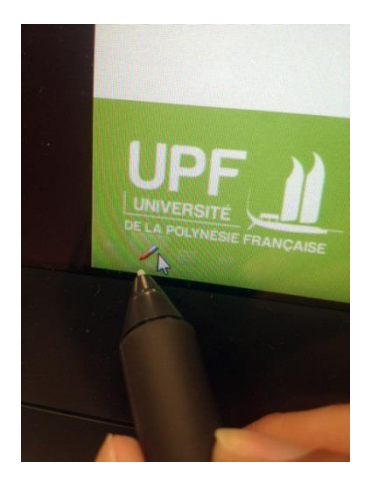

Figure 3

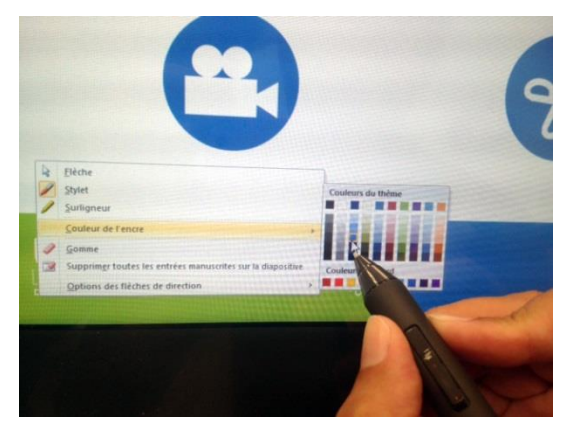

Figure 4

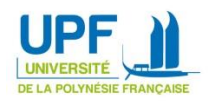

#### Surlignage

Pour surligner des éléments de votre présentation, rendez-vous dans le menu inférieur gauche de l'écran, cliquez sur l'icône menu (figure 5), Puis sélectionnez l'option Surligneur (figure 6):

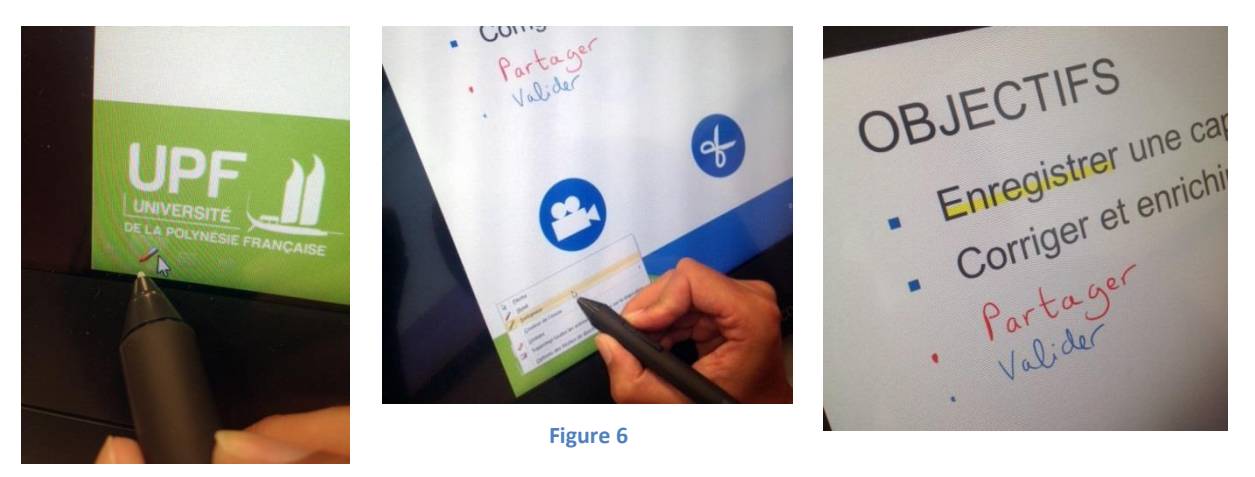

Figure 5

#### Effacer une note ou un surlignage

En cas d'erreur; vous avez la possibilité d'effacer vos notes en vous rendant dans le menu du coin inférieur gauche de l'écran (figure 7) et en sélectionnant l'outil gomme (figure 8):

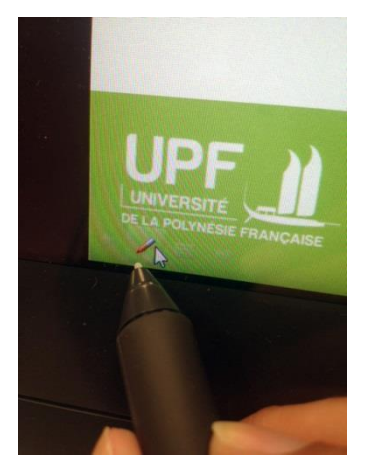

Figure 7

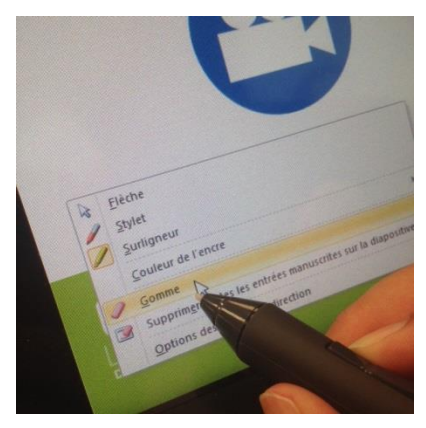

Figure 8

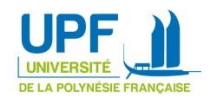

#### Quitter la présentation

Pour quitter la présentation en cours, rendez-vous dans le menu inférieur gauche en cliquant sur l'icône menu (figure 9), Puis en sélectionnant l'option Arrêter le diaporama (figure 10):

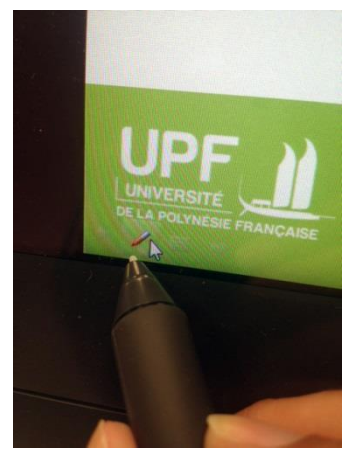

Figure 9

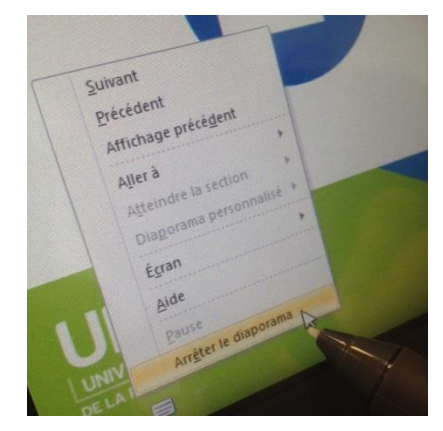

Figure 10

Pour toute question ou demande de prise en main, contactez le pôle TICE <u>espadon@upf.pf</u>

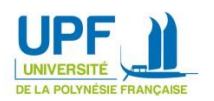